Objetivo.

Practicar cómo eliminar filas duplicadas con la herramienta Quitar duplicados de Excel.

Ejercicio paso a paso.

1. Si no tienes abierto Excel 2016, ábrelo para realizar el ejercicio.

2. En el libro nuevo, introduce datos de forma que queden como en la siguiente imagen:

|   | Α         | В          |
|---|-----------|------------|
| 1 | Nombre    | Apellido   |
| 2 | Esther    | Sánchez    |
| 3 | Álvaro    | Hernández  |
| 4 | Juan      | Perezoso   |
| 5 | Bartolomé | Castellano |
| 6 | Nereida   | Sevilla    |
| 7 | Aida      | López      |
| 8 | Laura     | López      |
| 9 | Bartolomé | Castellano |

3. Haz clic en la celda *C11* y pulsa el botón **Quitar duplicados** de la pestaña **Datos**. Observarás que se muestra un mensaje de error, indicando que selecciones una celda del rango.

**4**. Ahora, haz clic en la celda **C8**, y vuelve a pulsar el botón. Se abrirá la ventana de **Quitar duplicados** y se seleccionarán las celdas desde A1 hasta B9 automáticamente.

5. En la ventana, marca la casilla **Mis datos tienen encabezados**, para señalar que la fila 1 no contiene datos como tal. Observarás que la selección se modifica y ahora comprende las celdas de la A2 a la B9 y que, donde se muestran las columnas que deberán coincidir para que se considere un duplicado, ha cambiado *Columna A* y *Columna B* por *Nombre* y *Apellidos*.

6. Pulsa Aceptar.

7. Ahora los registros ocupan hasta la fila 8, ya que *Bartolomé Castellano* se encontraba dos veces.Y un mensaje nos avisará de los resultados. Ciérralo pulsando Aceptar.

8. Cierra el libro de trabajo y guarda el archivo en Mis documentos, con el nombre Ejercicio05.

## Objetivo.

Practicar cómo crear una validación de datos en Excel 2016.

## Ejercicio paso a paso.

- 1. Si no tienes abierto Excel 2016, ábrelo para realizar el ejercicio.
- 2. Abre un nuevo libro de trabajo.
- 3. Selecciona la celda A2.
- 4. Accede a la pestaña Datos.
- 5. Haz clic en el botón Validación de datos.
- 6. En la pestaña Configuración escoge Número entero en Permitir.
- 7. En Datos selecciona entre.
- 8. En Mínimo escribe 5.
- 9. En Máximo escribe 500.
- 10. En la pestaña Mensaje de entrada escribe en Título: esta celda solo admite.
- 11. En Mensaje de entrada escribe números enteros entre 5 y 500.
- 12. En la pestaña Mensaje de error escoge en Estilo: el tipo Advertencia.
- 13. En el Título escribe Se ha producido un error

14. En Mensaje de error escribe Debe escribir una cifra sin decimales que se encuentre entre los valores 5 y 500.

15. Pulsa sobre Aceptar.

Vamos a comprobar el funcionamiento.

**16.** Sitúate en la celda **A2**. Fíjate como aparece, en forma de etiqueta, el mensaje entrante que has definido. El título aparece en negrita y debajo aparece el mensaje.

Si el mensaje te molesta puedes arrastrarlo con el ratón a otra posición.

**17.** Escribe **3** y pulsa Intro para aceptar el valor.

Se debe abrir el mensaje de aviso. Fíjate en el icono de advertencia, en el título de la ventana y en el mensaje.

**18.** Pulsa sobre **No** para volver a la celda e introducir un valor correcto.

**19.** Escribe ahora **300** y pulsa Intro.

Al salir de la celda ya no sale el mensaje de error, el número introducido es correcto.

- Vamos a eliminar la validación
- 20. Sitúate sobre la celda A2.
- 21. Haz clic en el botón Validación de datos.
- 22. Pulsa sobre Borrar todos.
- 23. Pulsa sobre Aceptar.
- 24. Cierra el libro sin guardar cambios

Objetivo.

Practicar cómo realizar ordenaciones complejas que comprendan varios criterios jerarquizados.

Ejercicio paso a paso.

1. Abre el archivo que creaste en este tema, llamado *Ejercicio05*. Puedes hacer doble clic sobre él o bien buscarlo en el listado **Reciente** de Excel.

Ahora, vamos a ordenarlo. Haz clic en la celda *C11* y pulsa el botón Ordenar de la pestaña Datos.
Observarás que se muestra un mensaje de error, indicando que selecciones una celda del rango.

**3**. Ahora, haz clic en la celda **C8**, y vuelve a pulsar el botón. Se abrirá la ventana de **Ordenar** y se seleccionarán las celdas desde A1 hasta B8 automáticamente.

**4**. En la ventana, marca la casilla **Mis datos tienen encabezados**. Observarás que la selección se modifica y ahora comprende las celdas de la A2 a la B8.

5. Pulsa en el desplegable Ordenar por y elige Apellido. Los demás valores los dejaremos como están, ordenando por valores y de la A a la Z.

6. Pulsa el botón Agregar nivel. Aparecerá una nueva fila.

7. Pulsa en el desplegable Luego por y elige Nombre.

8. Pulsa Aceptar. La lista quedará como en la imagen:

|   | А         | В          |
|---|-----------|------------|
| 1 | Nombre    | Apellido   |
| 2 | Bartolomé | Castellano |
| 3 | Álvaro    | Hernández  |
| 4 | Aida      | López      |
| 5 | Laura     | López      |
| 6 | Juan      | Perezoso   |
| 7 | Esther    | Sánchez    |
| 8 | Nereida   | Sevilla    |

Observa que los apellidos van por orden alfabético y que, cuando hay dos personas con el mismo apellido (*López*), ordena alfabéticamente por el nombre.

9. Guarda los cambios (CTRL+G) y cierra el documento.

Ejercicio 1: Eliminar duplicados

Eliminar los países que se encuentren repetidos en el listado.

Ejercicio 2: Buscar y reemplazar

1. Localiza en qué celda se encuentran: *España*, *Senegal* y *Chile*.

2. Sustituye Birmania; Myanmar por Birmania.

Ejercicio 3: Ordenar

Queremos deshacernos de la fila 2, ya que está vacía. Pese a que se borraron los duplicados, sigue existiendo una fila única con el valor vacío.

En vez de eliminar la fila, ordena la columna A en orden ascendente para que se sitúe al final.